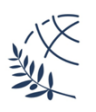

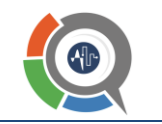

## Αξιολόγηση μαθημάτων και διοικητικών υπηρεσιών από τους/τις φοιτητές/τριες του Τμήματος

# Οδηγίες για φοιτητές

Η αξιολόγηση των μαθημάτων του Τμήματος Μηχανικών Πληροφορικής και Ηλεκτρονικών Συστημάτων για το χειμερινό εξάμηνο 2023-2024 θα πραγματοποιηθεί από Δευτέρα 20 Νοεμβρίου έως Κυριακή 10 Δεκεμβρίου (23:59 μ.μ.).

Η διαδικασία αξιολόγησης είναι ανώνυμη. Κανείς δεν μπορεί να δει τις αξιολογήσεις κάθε φοιτητή. Μόνο συγκεντρωτικά δεδομένα ανά μάθημα/τμήμα/σχολή εξάγονται από το σύστημα.

#### Βήμα 1: Πρόσβαση και υλικό αξιολόγησης

Επιβεβαιώνετε την εγκυρότητα του ιδρυματικού σας λογαριασμού επιλέγοντας το πλήκτρο "**Σύνδεση με λογαριασμό uregister (ΑΠΕΛΛΑ/ΕΥΔΟΞΟΣ)**" στην αρχική σελίδα ΣΑΠ (<u>https://modip.ihu.edu.gr</u>)<sup>1</sup> της ΜΟνάδας ΔΙασφάλισης Ποιότητας (ΜΟΔΙΠ). Επιπλέον, από τη συγκεκριμένη σελίδα ανακτάτε και διαβάζετε τα έγγραφα <u>"Οδηγίες για διδάσκοντες και φοιτητές (PDF)</u>" και "<u>Παράδειγμα ερωτηματολογίου</u> μαθήματος (Ελληνικά) (PDF)".

#### Βήμα 2: Αξιολόγηση μαθήματος

Η παραπάνω διαδικασία επαναλαμβάνεται για κάθε μάθημα που αξιολογείτε.

- Στην αίθουσα διδασκαλίας ο διδάσκων σας δίνει λίστα με κωδικούς του μαθήματος που πρόκειται να αξιολογηθεί. Οι κωδικοί μπορούν να χρησιμοποιηθούν άμεσα (ή αργότερα, όμως μία φορά μόνον) και έχουν συγκεκριμένο χρονικό διάστημα ισχύος, για το οποίο σας ενημερώνει ο διδάσκων.
- Επιλέγετε ένα εισιτήριο κωδικό και τον πληκτρολογείτε στο πεδίο "Κωδικός" (σημειώνεται με "(1)" στην Εικόνα 1). Στη συνέχεια, επιλέγετε το "Εναρξη" που σημειώνεται με "(2)" στην Εικόνα 1. Σε περίπτωση που ο κωδικός που επιλέξατε έχει ήδη χρησιμοποιηθεί, επιλέγετε τυχαία κάποιον άλλο.
- Καταχωρείτε την αξιολόγηση του μαθήματος στο ερωτηματολόγιο που θα εμφανιστεί.

### Βήμα 3: Αξιολόγηση διοικητικών υπηρεσιών

Η αξιολόγηση των διοικητικών υπηρεσιών γίνεται μία μόνο φορά από τον κάθε ένα φοιτητή επιλέγοντας το πλήκτρο "Εναρξη" με την ένδειξη "(3)" στην Εικόνα 1, ανεξάρτητα από την αξιολόγηση των μαθημάτων. Δεν απαιτείται κωδικός.

<sup>&</sup>lt;sup>1</sup> Σε περίπτωση που δεν έχετε λογαριασμό ή υπάρχει αδυναμία σύνδεσης με αυτόν επικοινωνήστε με Κέντρο Διαχείρισης Δικτύου ΔΙΠΑΕ Σίνδου στο <u>noc@the.ihu.gr</u>.

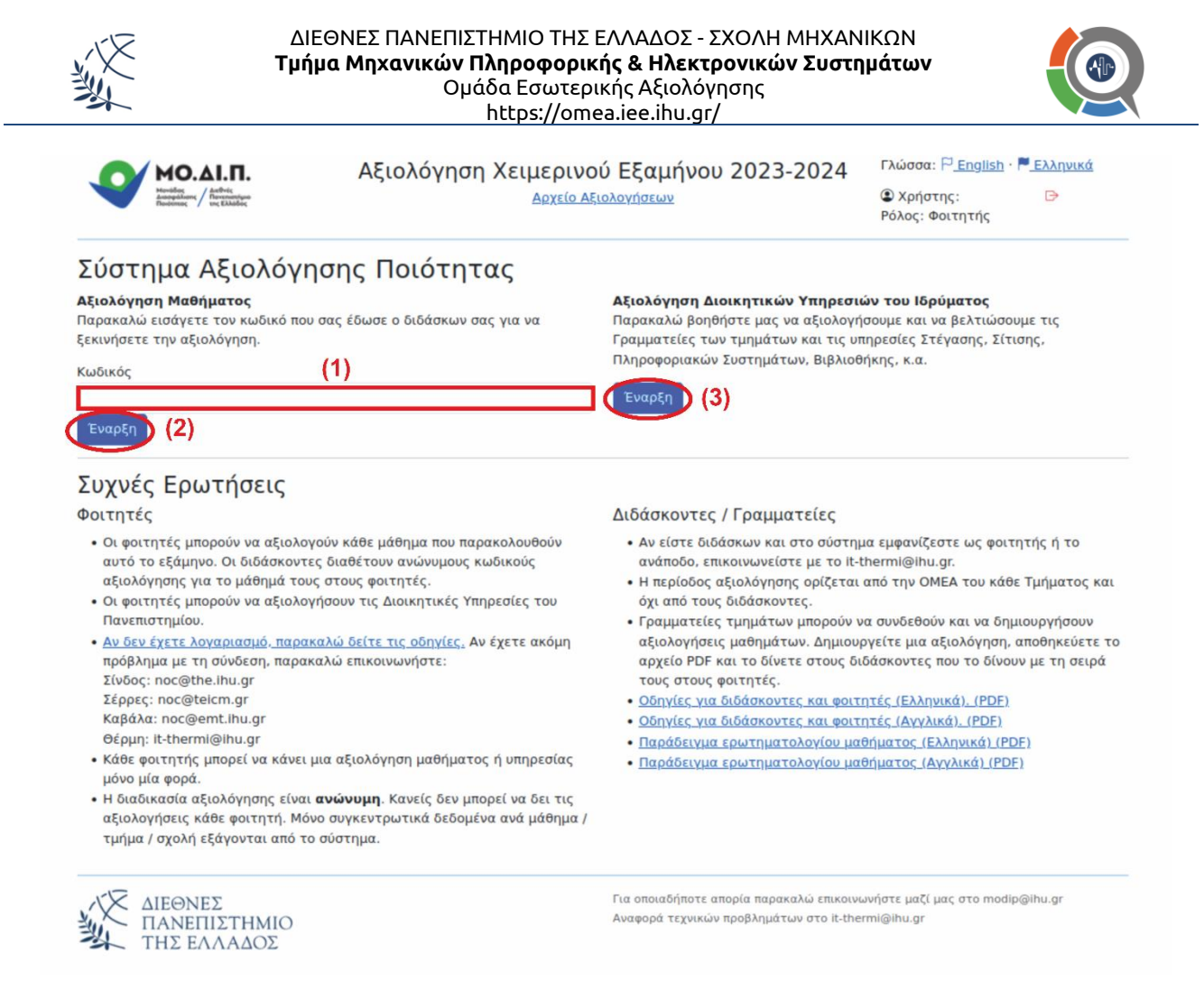

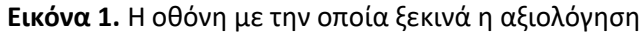

#### Πρόσθετες πληροφορίες

- Το ερωτηματολόγιο αξιολόγησης μαθήματος συμπεριλαμβάνει πεδίο όπου ο φοιτητής που αξιολογεί μπορεί να προσθέσει (ως ελεύθερο κείμενο) όποιο σχόλιο επιθυμεί ή πρόταση για κάτι που αφορά στο μάθημα (ή το εργαστηριακό του μέρος, όπου υπάρχει) και δεν έχει προβλεφθεί στο τυποποιημένο ερωτηματολόγιο αξιολόγησής του.
- Στο τυποποιημένο περιεχόμενο των ερωτηματολογίων δεν υπάρχει πρόβλεψη για διακριτή αξιολόγηση των συν-διδασκόντων σε ένα μάθημα. Στην περίπτωση όπου ο φοιτητής επιθυμεί να διατυπώσει την άποψή του για έναν συγκεκριμένο διδάσκοντα έχει τη δυνατότητα να το κάνει μέσω του πεδίου ελεύθερου κειμένου που υπάρχει στο ερωτηματολόγιο.